## GUIDA PER SUPERARE L'"ERRORE DI CERTIFICATO"

## **INTERNET EXPLORER**

1) Scegliere la rivista alla quale accedere cliccando sulla relativa icona

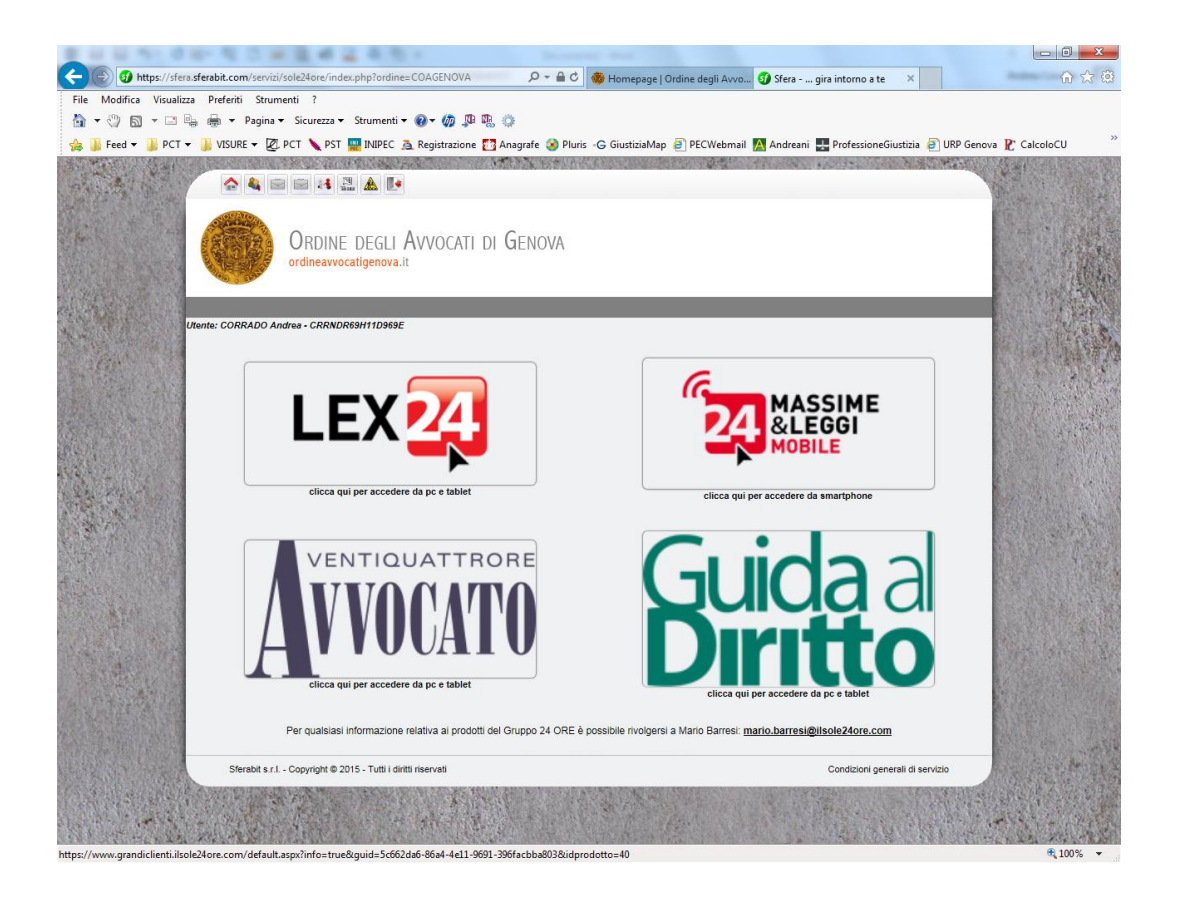

2) Alla comparsa della pagina sotto riportata, cliccare su "continuare con il sito web"

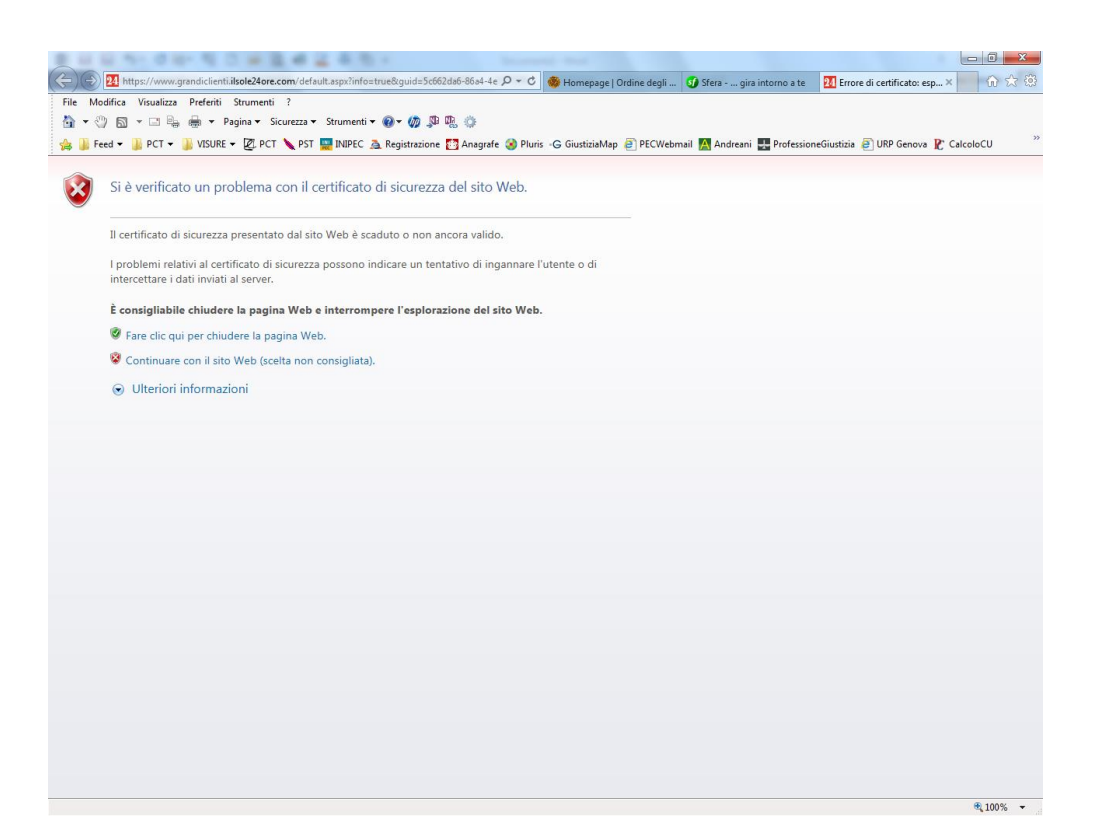

3) Se dovesse comparire questa ulteriore pagina, chiuderla e ripetere l'operazione di accesso dal punto 1)

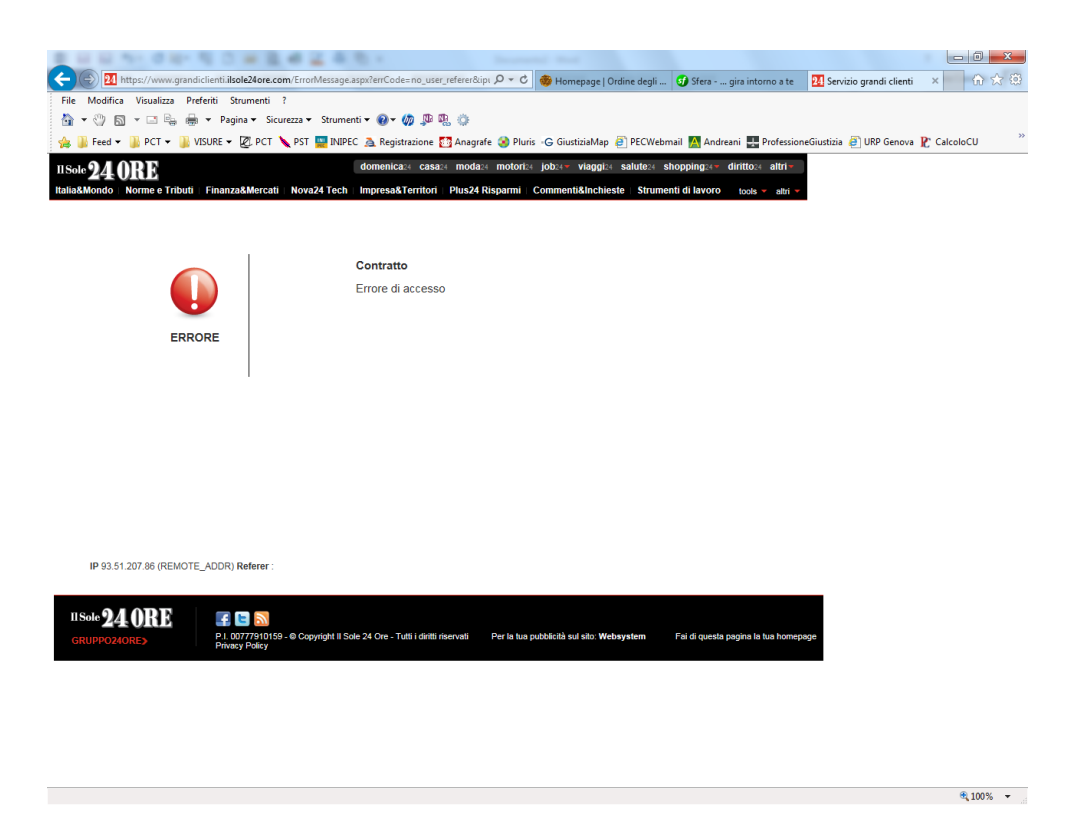

## **GOOGLE CHROME**

1) Scegliere la rivista alla quale accedere cliccando sulla relativa icona

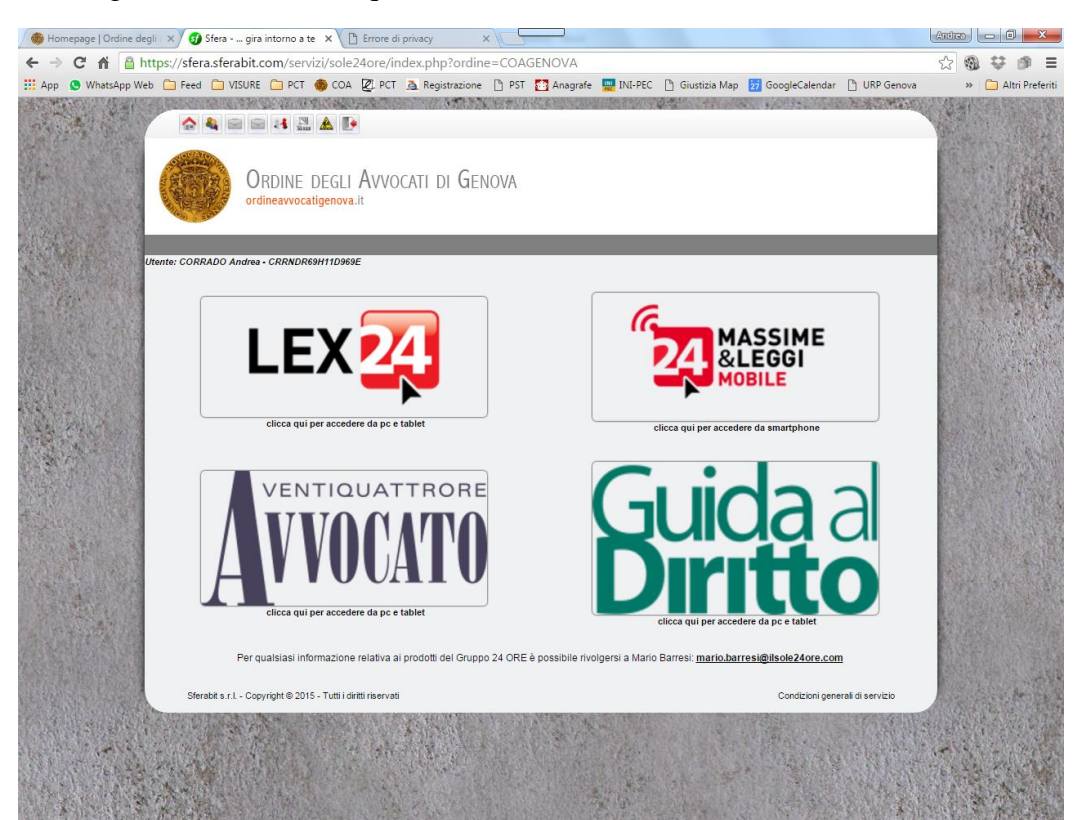

2) Cliccare su "avanzate" nella pagina che compare....

| / 🐵 Homepage   Ordine degli 🛛 🗙 🕢 😏 Sfera gira inte | orno a te 🗙 🗋 Errore di privacy                    | ×                                       |                                          | Antres 🗖 🗖 💌 🗙                   |
|-----------------------------------------------------|----------------------------------------------------|-----------------------------------------|------------------------------------------|----------------------------------|
| C f (key key key key key key key key key key        | ti.ilsole24ore.com/default.aspx?int                | fo=true&guid=5c662da6-86a               | 4-4e11-9691-396facbba803&idprodotte      | o=40 ☆ 🏵 🕸 🗏                     |
| 👯 App 💿 WhatsApp Web 🗀 Feed 🎦 VISURE 🗋              | ) PCT 🍈 COA 🖉 PCT 🙇 Registrazio                    | ne 🕒 PST 🚺 Anagrafe 🔜 INI-I             | PEC 📋 Giustizia Map 🔢 GoogleCalendar 🗋 U | JRP Genova 🛛 🛸 🧀 Altri Preferiti |
|                                                     |                                                    |                                         |                                          |                                  |
|                                                     |                                                    |                                         |                                          |                                  |
|                                                     |                                                    |                                         |                                          |                                  |
|                                                     | 0                                                  |                                         |                                          |                                  |
|                                                     |                                                    |                                         |                                          |                                  |
|                                                     |                                                    |                                         |                                          |                                  |
|                                                     |                                                    |                                         |                                          |                                  |
|                                                     | La connessione non                                 | è privata                               |                                          |                                  |
|                                                     | Gli autori di un attacco potrebbe                  | ro cercare di rubare le tue info        | mazioni (ad esempio                      |                                  |
|                                                     | password, messaggi o dati della                    | carta di credito) da <b>www.gran</b> o  | diclienti.ilsole24ore.com.               |                                  |
|                                                     |                                                    |                                         |                                          |                                  |
|                                                     |                                                    |                                         |                                          |                                  |
|                                                     | <ul> <li>Segnala automaticamente a door</li> </ul> | gie dettagli dei possibili incidenti di | sicurezza. <u>Norme suna privacy</u>     |                                  |
|                                                     |                                                    |                                         |                                          |                                  |
|                                                     | Avanzate                                           |                                         | Torna nell'area protetta                 |                                  |
|                                                     |                                                    |                                         |                                          |                                  |
|                                                     |                                                    |                                         |                                          |                                  |
|                                                     |                                                    |                                         |                                          |                                  |
|                                                     |                                                    |                                         |                                          |                                  |
|                                                     |                                                    |                                         |                                          |                                  |
|                                                     |                                                    |                                         |                                          |                                  |
|                                                     |                                                    |                                         |                                          |                                  |
|                                                     |                                                    |                                         |                                          |                                  |
|                                                     |                                                    |                                         |                                          |                                  |
|                                                     |                                                    |                                         |                                          |                                  |
|                                                     |                                                    |                                         |                                          |                                  |
|                                                     |                                                    |                                         |                                          |                                  |

3) ....e su "Procedi su www.grandiclienti.ilsole24ore.com (non sicuro)" nell'avviso che si apre

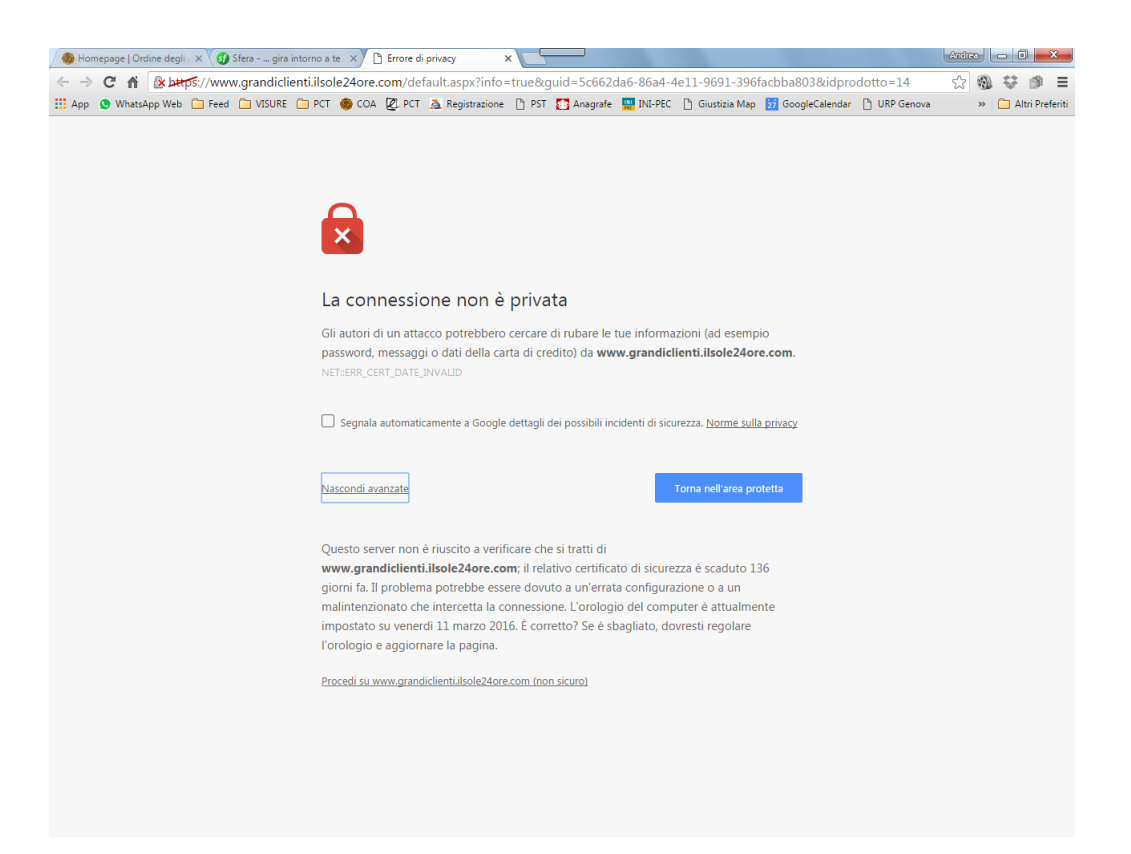

## **MOZILLA FIREFOX**

1) Scegliere la rivista alla quale accedere cliccando sulla relativa icona

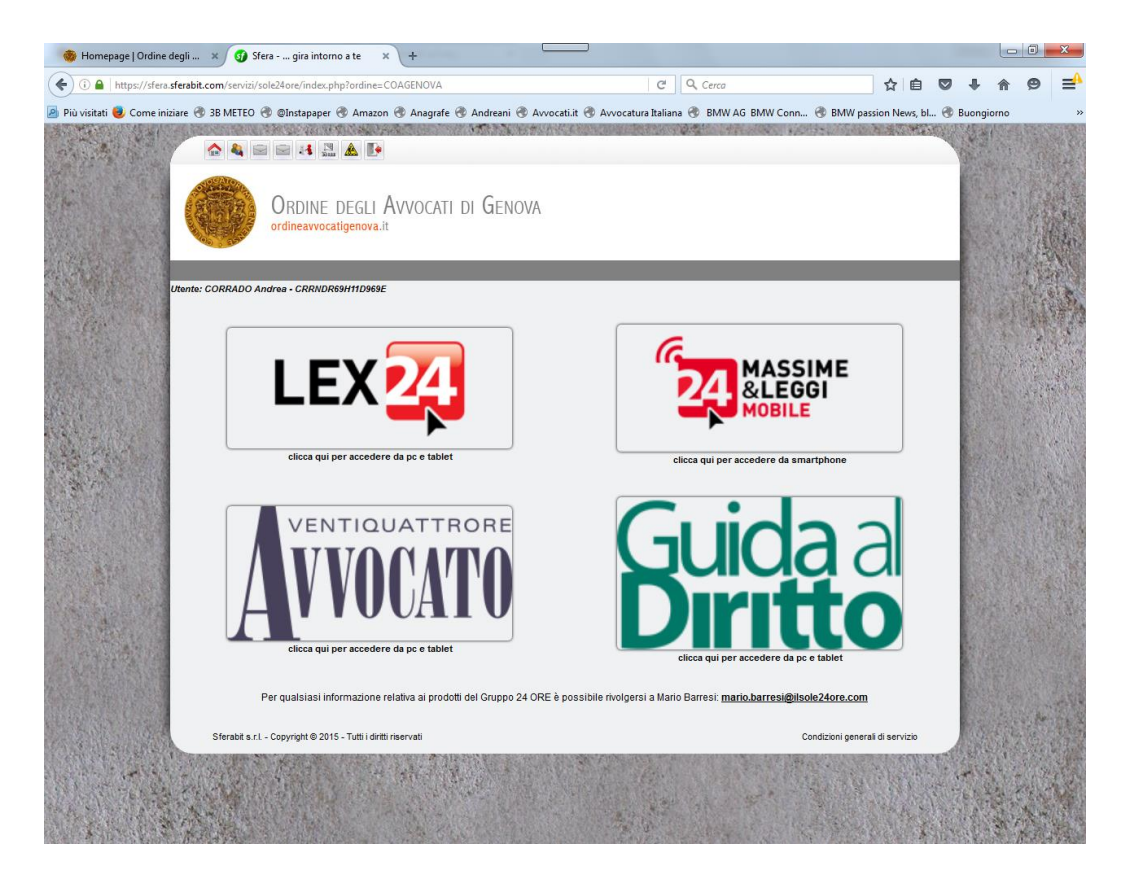

2) Cliccare su "avanzate" nella pagina che compare

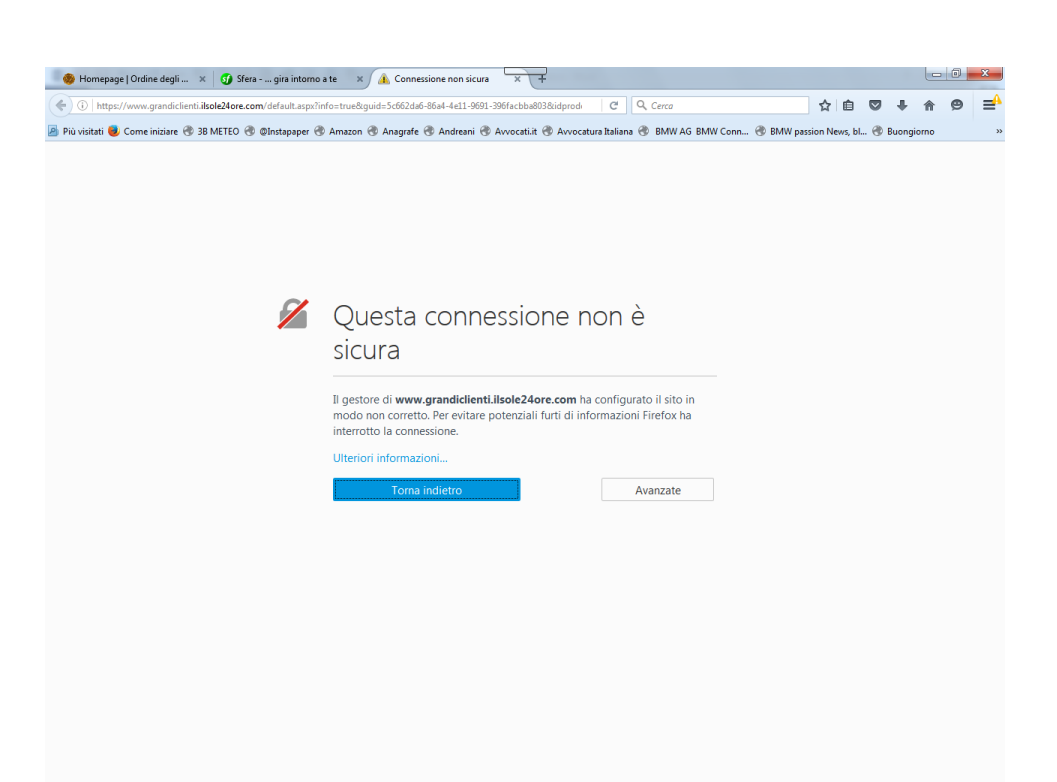

3) Cliccare su "Aggiungi eccezione" nell'avviso che compare

| (*) () https://www.grandclienti.iksole24ore.com/default.aspihnfu<br>B Più visitati (* Come iniziare (* 38 METEO (* Elnstapaper (* 1 | ostrueŝguid-5665/3d6-864-4e11-9691-396facbba938idgrod- (21   Q. Cerco<br>Amazon 🕏 Anagrafe 🕏 Andreani 😨 Avvocatuit 🕲 Avvocatura Italiana 😨 EMW AG BMW | Conn 🕜 BMW passion Ne | 💼 💟         | 4 a     | no | 9 ⊒        |
|----------------------------------------------------------------------------------------------------|----------------------------------------------------------------------------------------------------|-----------------------|-------------|---------|----|------------|
| 🔊 Più visitati 🛑 Come iniziare 🚷 38 METEO 🚷 @İnstapaper 🛞 /                                                                         | Amazon 🕏 Anagrafe 🕃 Andreani 🛞 Avvocatilit 🕲 Avvocatura Italiana 🛞 BMW AG BMW                                                                         | Conn 🛞 BMW passion Ne | ews, bl 🕭 E | uongior | no |            |
|                                                                                                    |                                                                                                    |                       |             |         |    |            |
|                                                                                                    |                                                                                                    |                       |             |         |    |            |
|                                                                                                    |                                                                                                    |                       |             |         |    |            |
|                                                                                                    |                                                                                                    |                       |             |         |    |            |
|                                                                                                    |                                                                                                    |                       |             |         |    |            |
|                                                                                                    |                                                                                                    |                       |             |         |    |            |
|                                                                                                    | Questa connessione non e                                                                                                    |                       |             |         |    |            |
|                                                                                                    | sicura                                                                                                    |                       |             |         |    |            |
|                                                                                                    | Il gestore di www.grandiclienti.ilsole24ore.com ha configurato il sito in                                                                             |                       |             |         |    |            |
|                                                                                                    | modo non corretto. Per evitare potenziali furti di informazioni Firefox ha<br>interrotto la connessione.                                              |                       |             |         |    |            |
|                                                                                                    | Ulteriori informazioni                                                                                                    |                       |             |         |    |            |
|                                                                                                    | Torna indietro Avanzate                                                                                                    |                       |             |         |    |            |
|                                                                                                    | www.grandiclienti.ilsole24ore.com utilizza un certificato di sicurezza non valido.                                                                    |                       |             |         |    |            |
|                                                                                                    | Il certificato è scaduto il mercoledì 28 ottobre 2015 00:59. La data corrente è                                                                       |                       |             |         |    |            |
|                                                                                                    | Codice di errore: SEC_ERROR_EXPIRED_CERTIFICATE                                                                                                    |                       |             |         |    |            |
|                                                                                                    | Aggiungi eccezione                                                                                                    |                       |             |         |    |            |
|                                                                                                    |                                                                                                    |                       |             |         |    |            |
|                                                                                                    |                                                                                                    |                       |             |         |    |            |
|                                                                                                    |                                                                                                    |                       |             |         |    |            |
|                                                                                                    |                                                                                                    |                       |             |         |    |            |
|                                                                                                    |                                                                                                    |                       |             |         | Me | tra Darkto |

4) Cliccare su "conferma eccezione di sicurezza" nella maschera che si aprirà, accertandosi che sia flaggata l'opzione "salva l'eccezione in modo permanente" (in modo da non dover ripetere i passaggi al successivo accesso)

| Aggiungi eccezione di sicurezza                                                                                                    |  |  |  |  |  |
|----------------------------------------------------------------------------------------------------|--|--|--|--|--|
| Si sta per modificare il modo in cui Firefox identifica questo sito.<br>Banche, negozi e altri siti pubblici affidabili non chiederanno di fare questa<br>operazione. |  |  |  |  |  |
| Server Indirizzo: https://www.grandiclienti.ilsole24ore.com/default Acguisisci certificato                                                                            |  |  |  |  |  |
| Stato del certificato Il sito ha cercato di identificarsi fornendo informazioni non valide. Vicualizza                                                                |  |  |  |  |  |
| <u>Visualizza</u><br>Informazioni obsolete                                                                                                    |  |  |  |  |  |
| Il certificato non è più valido. È possibile che sia stato rubato o perso, e potrebbe<br>essere utilizzato nel tentativo di sostituirsi al sito originale.            |  |  |  |  |  |
|                                                                                                    |  |  |  |  |  |
|                                                                                                    |  |  |  |  |  |
|                                                                                                    |  |  |  |  |  |
| Salva eccezione in modo permanente                                                                                                    |  |  |  |  |  |
| <u>C</u> onferma eccezione di sicurezza Annulla                                                                                                    |  |  |  |  |  |